## ICE Mortgage Technology® Encompass Partner Connect (EPC) MI Center

# **Order Guide**

© 2025 Radian Group Inc. All Rights Reserved. 550 East Swedesford Road, Suite 350, Wayne, PA 19087. "Radian" is a brand of Radian Group Inc., including its licensed insurance affiliates. Mortgage insurance is provided and underwritten by Radian Guaranty Inc., a wholly owned subsidiary of Radian Group Inc. with home offices at 550 East Swedesford Road, Suite 350, Wayne, PA 19087. Radian Guaranty Inc. is a monoline mortgage insurance company licensed to write business in all 50 states, the District of Columbia and Guarn. Each insurer has sole financial responsibility for the insurance policies it issues. Insurance coverage is subject to the terms and conditions of applicable insurance policies, which contain exclusions, limitations and other conditions and requirements. Not all services or products are available in all areas throughout the United States. In addition, you may not be eligible under the applicable underwriting guidelines for all products or services described herein. All information contained herein is subject to change without notice.

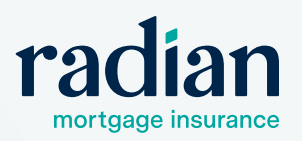

## **Table of Contents**

| Access MI Center                  | 3 |
|-----------------------------------|---|
| Radian Order Page                 | 3 |
| Non-Delegated Documents           | 5 |
| MI Decision                       | 6 |
| Resubmission & Trailing Documents | 7 |
| Additional Resources              | 9 |

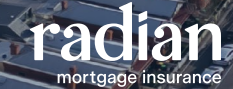

## **Access MI Center**

From the loan record, click **MI Center** in the **Tools** menu.

| Alerts & Messages Log              | L\$      | Borrower Su     | mmary - Origin     | ation           |         |                 |                 |           |                 |      |
|------------------------------------|----------|-----------------|--------------------|-----------------|---------|-----------------|-----------------|-----------|-----------------|------|
| File Started                       | 01/24/25 | Channel         |                    |                 |         |                 | Apple allo      | n Date    | 01/24/2025      |      |
| Send to processing                 |          | Country Carbon  | Lange Lange        |                 |         |                 | - pproduct      | Oute      |                 |      |
| Submittal                          |          | Current Status  | Active Lean        |                 |         |                 | ¥               | Uase      | н               | 1000 |
| Cond. Approval                     |          | Borrower Int    | formation          |                 |         | No co-appl      | icant           |           | Order F         | raud |
| Resubnittal                        |          |                 |                    |                 | 00.0    |                 | 01.01           | (interior |                 |      |
| Approval                           |          | Borrower        |                    |                 | 49 10   | Co-Borrowe      | AR 10.          | Cop       | ry From Borro   | we   |
| Ready for Docs                     |          | Vesting Type    | [                  |                 | V       | Vesting Type    |                 |           |                 | V    |
| Docs Out                           |          | First Name      | Sumi               |                 |         | Einst Name      | -               |           |                 | -    |
| E Funding                          |          | The second      | 59621              |                 | -       | The St Hearing  | -               |           |                 | -    |
| Shipping                           |          | Middle          |                    |                 | _       | Modie           |                 |           | 1               | _    |
| Purchasing                         |          | Last Name       | Builder            | Suffix          |         | Last Name       |                 |           | Suffix          |      |
| Completion                         |          | SSN             | 500-60-6666        |                 |         | SSN             |                 |           |                 |      |
|                                    |          | 008             | 07/29/1967         |                 |         | 008             | IJ              |           | 1               |      |
|                                    |          | Marital Status  | Unmarried          | V               |         | Marital Status  |                 | Y         | í .             |      |
|                                    |          |                 | 1                  |                 |         |                 |                 |           |                 |      |
|                                    |          | Preferred Co    | ontact Method -    | Select All Tha  | t Apply | Preferred Co    | ontact Method   | 1 - Sele  | ect All That A  | ips  |
|                                    |          | Home Phone      | 888-888-8888       |                 |         | Home Phone      |                 |           | 20              |      |
|                                    |          | Work Phone      |                    |                 |         | Work Phone      | -               |           | -               |      |
|                                    |          | C-1             | -                  |                 |         | THE PHONE       |                 |           | ~               |      |
|                                    |          | Cel             |                    |                 |         | Cell            |                 |           | 8               |      |
| $\frown$                           |          |                 | Accept Text/SM     | 5               |         |                 | Accept Text/S   | MS        | _               |      |
| Forms Tools Services               |          | Home E-mail     | SuzieBuilder@f     | anniemae.       | 2       | Home E-mail     |                 |           |                 | 0    |
| Vorkflow Tasks                     | ^        | Work E-mail     |                    |                 | 2       | Work E-mail     |                 |           |                 |      |
| le Contacts                        |          |                 |                    |                 |         |                 |                 |           |                 |      |
| usiness Contects                   |          | Social Securi   | ity Number ven     | ncation         |         |                 |                 |           |                 |      |
| onversation Log                    |          | Borrower        |                    |                 |         | Co-Borrower     |                 |           |                 |      |
| PO Information                     |          | The Purpose o   | f the Transaction  |                 | _       | The Purpose of  | f the Transacti | on        |                 |      |
| orrespondent Loan Status           |          | Seeking a more  | rigage from the co | ompany          |         | Seeking a mo    | rigage from the | compa     | iny             |      |
| asks                               |          | This consent in | s valid for        | 60 days         |         | This consent in | s valid for     | 60        | days            |      |
| US Tracking                        |          | Reason for au   | thorizing consent  |                 |         | Reason for au   | thorizing conse | int       |                 |      |
| tep and Warrant Tracker            |          | Apply for a     | a mortgage 🗌       | Open retiremen  | nt acct | Apply for a     | mortgage        | Ope       | n retirement a  | tool |
| Nsclosure Tracking                 |          | Open a ba       | nk acct            | Apply for a job |         | Open a ba       | nk acct         | App       | ly for a job    |      |
| ee vanance Worksheet               |          | Apply for a     | a credit card 🗌    | Meet licensing  | req.    | Apply for a     | credit card     | Mee       | t licensing re- | 2    |
| O Compensation                     |          | Apply for a     | a loan             |                 |         | Apply for a     | a loan          |           |                 |      |
| no-steering Safe Harbor Disclosure |          | C Other         |                    |                 |         | Other           |                 |           |                 |      |
| et Tangible Benefit                |          |                 | a                  |                 |         |                 |                 |           |                 |      |
| companice Review                   |          | Company's li    | nformation         | Lender/Broke    | r Data  | Company's A     | Agent Informa   | ation     |                 |      |
| No Danistan                        |          | Name            | 1                  |                 | 53      | Name            | Demo Accou      | nt - CS   | 0#5             | D    |
| 4 Certer                           |          | Address         |                    |                 |         | Address         | 4155 Hopyan     | d Road    | Suite 200       | -    |
| tabut Online                       |          | City            | 1                  |                 |         | City            | Pleasanton      |           |                 |      |
| Level indian Schedule              | ~        | Clate           | 2                  |                 | -       | Cista           | CA              | 70 9      | 4688            | -    |
|                                    |          | State           |                    | P               |         | olate           | U.A.            | mh a      | 4000            | _    |

## **Radian Order Page**

1. From the New Order dropdown, select Radian.

|                  |                                |                                   |                                         |                      |          | Q      |        |      | 0               | 2   |
|------------------|--------------------------------|-----------------------------------|-----------------------------------------|----------------------|----------|--------|--------|------|-----------------|-----|
|                  |                                |                                   |                                         | Ē                    | <u> </u> | •      |        | Save |                 | ×   |
| Locked<br>Status | Conventional Fix<br>Fixed Rate | ed \$100,000.00<br>Purchase Price | <b>\$95,000.00</b><br>Total Loan Amount | 5.401 / 5.401<br>DTI | 95.000 / | 95.000 | / 95.0 | 000  | Purcha<br>First | ase |
|                  |                                |                                   |                                         |                      | RADIAN   |        |        | New  | Order           | ~   |
|                  |                                |                                   |                                         |                      |          |        |        |      | E               |     |
|                  |                                |                                   |                                         |                      |          |        |        | rac  | lian            |     |
| ACTIV            | EORDER                         | Imported Rate                     | S                                       |                      |          |        |        |      |                 |     |
| rder Reque       | est                            |                                   | Percent %                               | Amo                  | unt      | Du     | ration |      |                 |     |
| anual            |                                | Initial Dramium at Clasic         | 0.000000                                | ev too               | •        |        |        |      |                 |     |

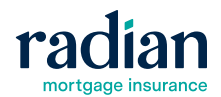

#### EPC MI Center Order Guide | Radian Order Page

- 2. The Order **Request Type** dropdown will be defaulted to **Rate Quote**. Select your order type:
  - Non-Delegated: Documents required for Radian underwrite.
  - **Delegated**: No documents required; the submitter underwrites.
- 3. If you have already imported rates for a Radian rate quote, the **Rate Quote ID** will populate automatically.

You can also manually enter a Rate Quote ID, or use the search feature Q to select an ID from previous quotes on this file.

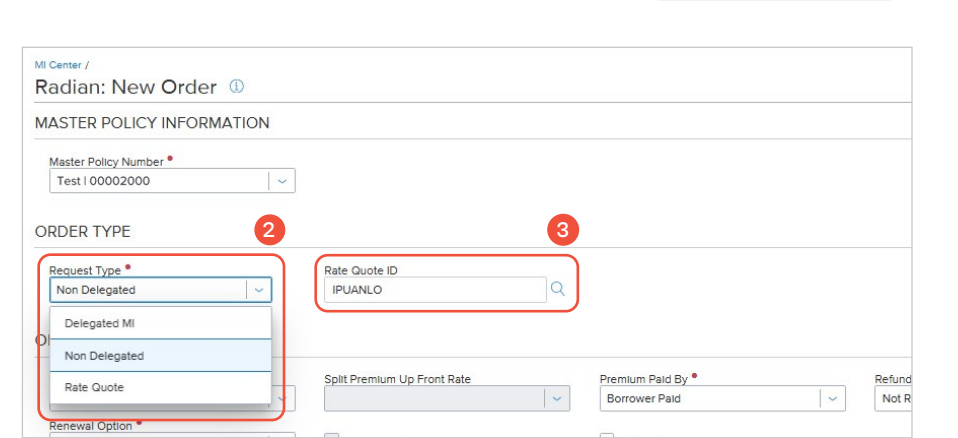

| 69 | rch | Rate Quote ID |                                                  |             |                        |                 |                                 | ×       |
|----|-----|---------------|--------------------------------------------------|-------------|------------------------|-----------------|---------------------------------|---------|
|    |     | RATE QUOTE ID | PRODUCT DESCRIPTION                              | QUOTE TYPE  | GUOTE DATE/TIME .      | EXPIRATION DATE | INITIAL PREMIUM AT<br>PERCENT % | CLOS ,  |
| 0  | ,   | HHO/2N1       | Borrower Paid Monthly<br>Deferred, NonRefundable | Multi Quote | 02/18/2025, 3:22:57 PM | 05/19/2025      | 0.000000%                       | \$0.0   |
| 2  | •   | N6J096        | Single Premium - Cash                            | Multi Guote | 02/18/2025, 3:22:57 PM | 05/19/2025      | 1.220000%                       | \$1,151 |
| 2  | ,   | IFU/KVJ       | Lender Paid Single<br>Premium                    | Multi Guote | 02/18/2025, 3:22:57 PM | 05/19/2025      | 2.840000%                       | \$2,61  |
| 2  |     | IPRSBM        | Soft Promium - 1.00 BPS                          | Multi Quote | 02/18/2025. 3:22:57 PM | 05/19/2025      | 1.000000%                       | \$950   |

4. Update the **New Order** screen fields as necessary.

Some order fields will default per settings that your Encompass administrator selected.

The **MI Coverage %** value is auto populated. You can update this value if needed.

To review coverage % details, click the **MI Coverage % Details** link

- The green highlighted value with the checkmark indicates the system defaulted coverage percent.
- For reduced coverage options, update the value in the Affordable Housing Type dropdown.

| Premium Payment Plan •               |   | Split Premium Up Front Rate                      | Premium Paid By •     | Refund Option • |          |
|--------------------------------------|---|--------------------------------------------------|-----------------------|-----------------|----------|
| Upfront Monthly                      | ~ | · ·                                              | Borrower Paid         | Not Refundable  | <b>~</b> |
| Renewal Option •                     |   |                                                  |                       |                 |          |
| Constant                             | ~ | Premium Financed                                 | Relocation Loan       |                 |          |
| Special Loan Program                 |   | Special Pricing                                  |                       |                 |          |
|                                      |   |                                                  |                       |                 |          |
| 1)<br>23.622<br>II COVERAGE          |   | ()<br>33.356                                     |                       |                 | 4        |
| 11 COVERAGE<br>MI Coverage % •       |   | ①<br>33.356<br>Affordable Housing Type           |                       |                 | 4        |
| 11 COVERAGE<br>MI Coverage % •<br>25 | Ð | ①<br>33.356<br>Affordable Housing Type<br>Select | MI COVERAGE % DETAILS | )               | 4        |

| Al Coverage %         |                       | Affordable Housing | Туре                       |       |                |             |
|-----------------------|-----------------------|--------------------|----------------------------|-------|----------------|-------------|
| 25                    | 0                     | Home Ready         |                            | ~     |                |             |
| NMA's Lending Product |                       | Select             |                            |       |                |             |
| 08 Home Ready         |                       |                    |                            |       |                |             |
| Amortization Type     |                       | HFA Preferred      | HFA Preferred              |       | Term or        |             |
| AdjustableRate        |                       | HFA Preferred Ris  | HFA Preferred Risk Sharing |       | 15 years       | 180 months  |
|                       | FNMA STANDARD COVERAG |                    |                            | IE PO | DSSIBLE        | HFA CHARTER |
| BASE LTV              | TERM > 20 YEARS OR AN | M Home Possible    |                            | ARM   | TERM <= 20 YRS | ANY TERM    |
| 95.01% - 97%          | 36                    | HFA Advantage      |                            |       | 25             | 18          |
| 90.01% - 95%          | 30                    | 25                 | 25                         |       | 25             | 16          |
| 85.01% - 90%          | 25                    | 12                 | 25                         | ~     | 12             | 12          |
| 85% & Under           | 12                    | 6                  | 12                         |       | 6              | 6           |

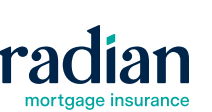

|                                                                                                    | AUS FINDINGS                      | ORIGINATOR INFORMATION                   |
|----------------------------------------------------------------------------------------------------|-----------------------------------|------------------------------------------|
|                                                                                                    | AUS Service Select 🗸 🗸            | Originator Type •<br>Lender / Retail ~ 5 |
| 5. For non-delegated orders, you may add <b>Underwrit-</b><br>ing Comments that will display for Radian under-<br>writers | Underwriting Comments             | 0/250                                    |
| writers.                                                                                                    |                                   | Feedback Message                         |
|                                                                                                    | Documents                         |                                          |
|                                                                                                    | Comments                          | 0/250                                    |
| 6. Click Order when you are ready to submit.                                                                              |                                   |                                          |
| For delegated orders, click Order                                                                                         | Document 1.pdf x Document 2.pdf x | Feedback Message                         |
| <ul> <li>For non-delegated orders, be sure to <u>attach</u><br/><u>documents</u> prior to clicking Order</li> </ul>       |                                   | Cancel                                   |

MI Center /

Radian: New Order 🕦

## **Non-Delegated Documents**

For non-delegated MI, you must attach documents for underwriting.

- 1. Click Attach Documents.
- 2. Browse or drag and drop the files into the file box; or select desired document from the list (if any).
- 1 If selecting existing documents, click the **Upload** button to ensure these are attached to the MI Order.

| A Warning — Please attach documents when submitting Non Delegated order |              |              |                 |            |          |            |             |                | $\times$ |
|-------------------------------------------------------------------------|--------------|--------------|-----------------|------------|----------|------------|-------------|----------------|----------|
| MASTER POLICY                                                           | INFORMA      | ATION        |                 |            |          |            | 1           | Attach Do      | cuments  |
| Master Policy Numbe<br>Test   00002000                                  | r •          |              |                 |            |          |            |             |                |          |
| Select Documents an                                                     | d Files      | Stacking     | n Templates     |            |          | Browse     | LOCAL DRIVI | E              | 2        |
| No document group selecte                                               | ed           | ✓ No st      | acking template | e selected | ~        |            | Drop files  | here to upload |          |
| ALL DOCUMENTS 0 S                                                       | Selected     |              |                 |            |          |            |             |                | Upload   |
| □ (i) ▼ REQUIR ▼                                                        | DOCUMEN      | ATTACHED     | DESCRIPTI       | FOR BORR   | DOCUMEN  | STATUS DA  | SOURCE      | U              | LOAD S   |
|                                                                         | Radian MI Ra | Radian_Rate( | Radian MI Ri    | All        | received | 11/15/2023 | EFolder     |                |          |
|                                                                         | Radian Othe  | MIRateQuote  | Radian Othe     | All        | received | 11/15/2023 | EFolder     |                |          |
|                                                                         | Radian Othe  | MIRateQuote  | Radian Othe     | All        | received | 11/21/2023 | EFolder     |                |          |

| REQUIRED | DOCUMENT FOLD      | ATTACHED FILES          | DESCRIPTION        | FOR BORROWER P | DOCUMENT STAT | STATUS DATE | SOURCE      | UPLOAD STATUS |
|----------|--------------------|-------------------------|--------------------|----------------|---------------|-------------|-------------|---------------|
|          |                    | URLA - Test.pdf         |                    |                |               |             | Local Drive | Complete      |
| 1        |                    | Credit report - Test.pr |                    |                |               |             | Local Drive | Complete      |
| ]        | Radian MI Rate Quo | Radian_RateQuoteAr      | Radian MI Rate Quo | All            | received      | 02/18/2025  | EFolder     | Complete      |
| 1        | Radian MI Rate Quo | Radian_RateQuoteAr      | Radian MI Rate Quo | All            | received      | 02/18/2025  | EFolder     | Complete      |
| 1        | Radian MI Rate Quo | MIRateQuote.pdf         | Radian MI Rate Quc | All            | received      | 02/18/2025  | EFolder     | Complete      |
| ]        | Radian MI Rate Que | Radian_RateQuoteAr      | Radian MI Rate Que | All            | received      | 03/07/2025  | EFolder     | Complete      |

- Successful document upload will be reflected in the Upload Status column.
- 3. When you are finished uploading documents, click **Done**.

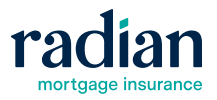

Settings

X

X

## **MI Decision**

Once the order is submitted, you will be taken to the Active Order overview page.

For **delegated** submissions, the decision displays immediately in the Status, and the Decision Document will upload to the e-folder.

|             |                 | Approved<br>Certificate #: 50222943<br>Rate Import in Progress |                |
|-------------|-----------------|----------------------------------------------------------------|----------------|
| TATUS       | DESCRIPTION     |                                                                |                |
| TES         | 1               |                                                                |                |
|             |                 |                                                                |                |
| Initial Pre | mium at Closing | First Renewal                                                  | Second Renewal |

For **non-delegated** submissions, the order status will display Pending Review.

Once Radian Underwriting has reviewed the file:

- A decision will be sent via email
- The decision will automatically upload to the eFolder
- The Order Status will update in the MI Center

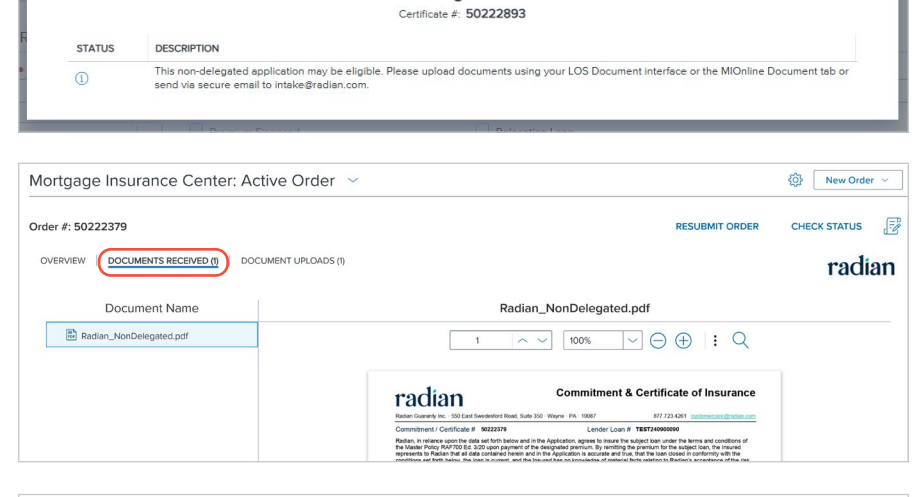

Pending Review

| 0 | VERVIEW DOCUMEN         | NTS RECEIVED (1)      | DOCUMENT UPLOADS (1) |                                 |                            |             |          | radian     |
|---|-------------------------|-----------------------|----------------------|---------------------------------|----------------------------|-------------|----------|------------|
|   | Order Status:           | Approved              |                      | ACTIVE ORDER                    | Imported Rates             |             |          |            |
|   | Туре                    | Provider              | Order Date           | Order Request                   |                            | Percent %   | Amount   | Duration   |
|   | Non Delegated           | Radian                | 02/20/2025           | Method                          |                            |             |          |            |
|   |                         |                       | 06:23 PM             | Manual                          | Initial Premium at Closing | 0.00000%    | \$0.00   | 0 Months   |
|   | Premium<br>Payment Plan | Premium at<br>Closing | Paid By<br>Borrower  | Refund Option<br>Not Refundable | First Renewal              | 0.680000%   | \$434.38 | 120 Months |
|   | Periodic Monthly        | Deferred              |                      |                                 | Second Renewal             | 0.200000%   | \$127.76 | 240 Months |
|   | Renewal Option          | Product               | Certificate          | Premium                         |                            |             |          |            |
|   | Constant                | Description           | Expiration Date      | Financed                        | Rates Imported On          |             |          |            |
|   |                         | Borrower Paid         | 08/19/2025           | No                              | 04/00/2025 @ 42.24 DM L    | Adapta Hann |          |            |

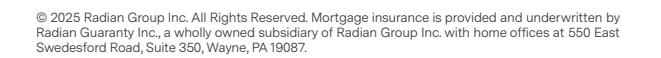

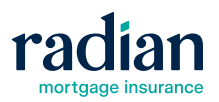

() New Order

## **Resubmission & Trailing Documents**

| To resubmit, simply click Resubmit Order.                               | Order #: 50222379                                   |                                                            | RESUBMIT ORDER CHECK STATUS                                |  |  |  |  |
|-------------------------------------------------------------------------|-----------------------------------------------------|------------------------------------------------------------|------------------------------------------------------------|--|--|--|--|
|                                                                         | OVERVIEW   DOCUMENTS RECEIVED (1)   DO              | DCUMENT UPLOADS (1)                                        | radian                                                     |  |  |  |  |
|                                                                         | Mi Center /<br>Radian: Edit Order ①                 |                                                            | Settings                                                   |  |  |  |  |
| The <b>Edit Order</b> page will load with the option to at-             | MASTER POLICY INFORMATION                           |                                                            |                                                            |  |  |  |  |
|                                                                         | Master Policy Number<br>Test I 00002000             |                                                            |                                                            |  |  |  |  |
|                                                                         | ORDER TYPE                                          |                                                            |                                                            |  |  |  |  |
|                                                                         | Request Type Rate Quote Non Delegated               | D MI Certificate #<br>50222379                             | Order Status<br>Approved                                   |  |  |  |  |
|                                                                         | RATES                                               |                                                            | Rates Imported on 4/8/2025, 12:21:27 PM by Admin User      |  |  |  |  |
|                                                                         | Initial Premium at Closing                          | First Renewal                                              | Second Renewal                                             |  |  |  |  |
|                                                                         | Percent % Amount Duration<br>0.000000% \$0 0 Months | Percent % Amount Duration<br>0.680000% \$434.38 120 Months | Percent % Amount Duration<br>0.200000% \$127.76 240 Months |  |  |  |  |
|                                                                         | ORDER STATUS                                        |                                                            | Show All Messages                                          |  |  |  |  |
|                                                                         | STATUS DESCRIPTION                                  |                                                            |                                                            |  |  |  |  |
| Make any changes to the order and documents and click <b>Resubmit</b> . | Thank you for choosing Radian                       | Check Status Resubmit Impo                                 | ort MI Rates Cancel Upload Documents                       |  |  |  |  |
|                                                                         |                                                     |                                                            |                                                            |  |  |  |  |

Mortgage Insurance Center: Active Order

#### **Trailing Documents**

To upload trailing documents on non-delegated orders:

- 1. Select Document Uploads from the Active Order screen
- 2. Click Upload Documents
- 3. Select the document(s) from the eFolder or your local drive and press Continue.

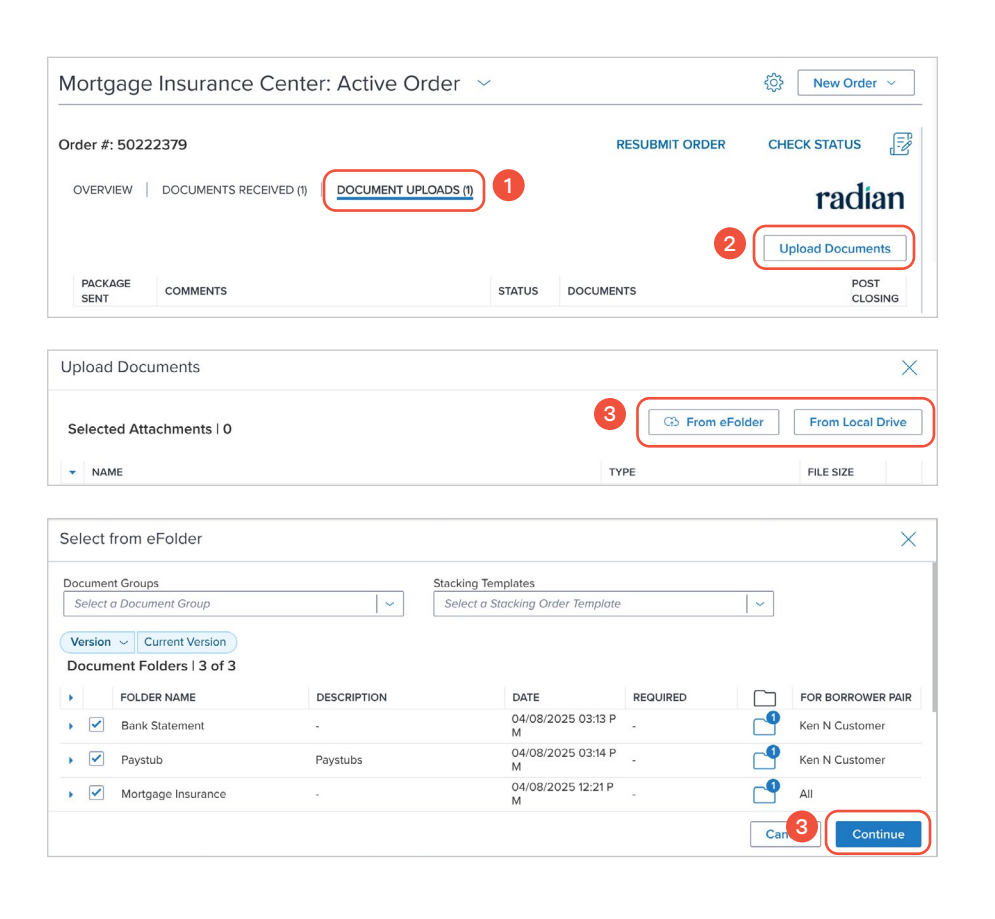

| pload Documents                                    |          |                |                       |
|----------------------------------------------------|----------|----------------|-----------------------|
| selected Attachments   3                           |          | G From eFo     | Ider From Local Drive |
| NAME                                               |          | TYPE           | FILE SIZE             |
| eFolder Documents (3)                              |          |                |                       |
| L Credit report - Test.pdf                         |          | PDF            | 1127.94 KB            |
| Ļ URLA - Test.pdf                                  |          | PDF            | 432.06 KB             |
| L Radian_NonDelegated.pdf                          |          | PDF            | 24.49 KB              |
| ortgage Insurance Center: Active Orde              | er 🗸     |                | {ŷ} New Order ∨       |
| der #: 50222379                                    |          | RESUBMIT ORDER | CHECK STATUS          |
| OVERVIEW   DOCUMENTS RECEIVED (1)   DOCUMENT UPLOA | DS (3)   |                | radian                |
|                                                    |          |                | Upload Documents      |
|                                                    |          |                |                       |
| PACKAGE COMMENTS                                   | STATUS - | DOCUMENTS      | POST<br>CLOSING       |

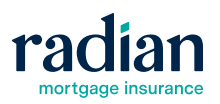

8

## **Additional Resources**

### **EPC Support Materials**

#### Radian.com/EPC

To find additional resources, visit the EPC support materials section of our Technology Partners page.

#### **Radian Guaranty Account Manager**

#### Find Your Radian Guaranty Account Manager

If you have any questions, don't hesitate to reach out to your Radian Guaranty Account Manager.

#### Radian Guaranty Corporate Website

#### Radian.com

The Radian Guaranty corporate website has guidelines and information on our products and services.

The corporate website offers:

- Radian Master Policy
- MI Rate Finder
- MI Product Info
- Underwriting Guidelines
- Servicer Guides
- Notification of Mortgage Insurance Modification Form
- Find Your Radian Account Manager-Sales Rep Finder

#### Find More Learning Content

#### Radian.com/Training

Explore learning resources from Radian:

- Training Catalog
- Webinar Calendar
- MI Products 101 Video Series
- MI Essentials Video Series
- MI Online Tutorial Videos

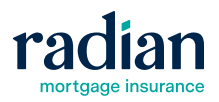

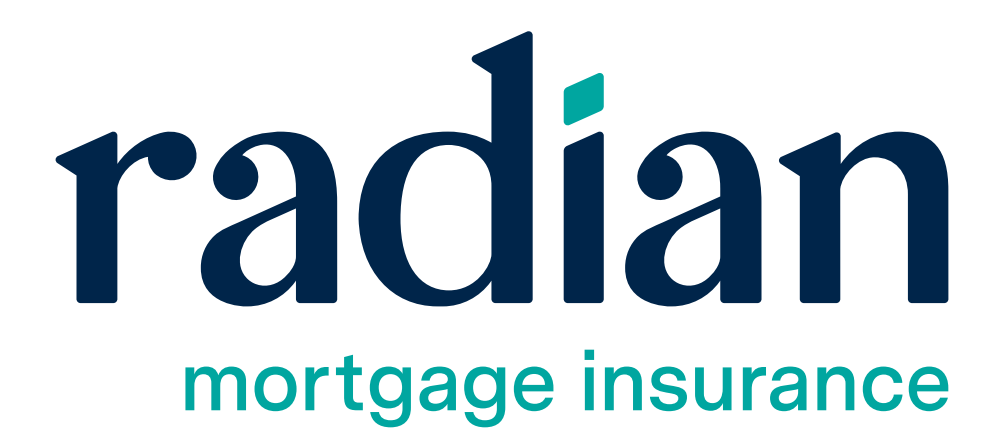